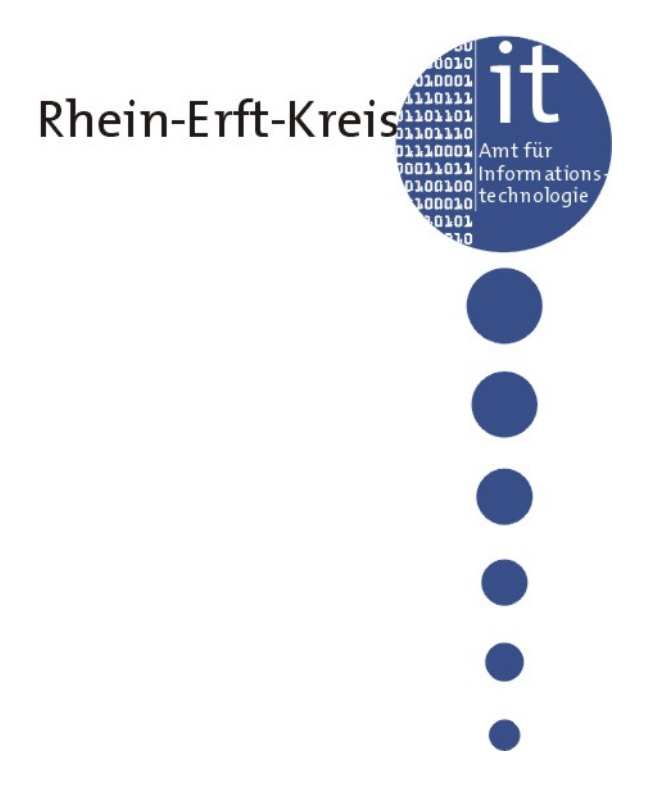

# Handbuch "Energienetz Rhein-Erft"

## Inhaltsverzeichnis

| 1     | Allgemeines zum Energienetz                              | 3 |
|-------|----------------------------------------------------------|---|
| 2     | Mitwirken im Energienetz                                 | 3 |
| 2.1   | Registrierung im Energienetz                             | 3 |
| 2.2   | Menü                                                     | 4 |
| 2.2.1 | Vorschau Profilansicht                                   | 4 |
| 2.2.2 | Profil bearbeiten                                        | 4 |
| 2.2.3 | Bild einstellen                                          | 5 |
| 2.2.4 | Tätigkeitsfelder auswählen und Dienstleistungen zuweisen | 5 |
| 2.2.5 | Mitgliedschaft beenden                                   | 5 |

## 1 Allgemeines zum Energienetz

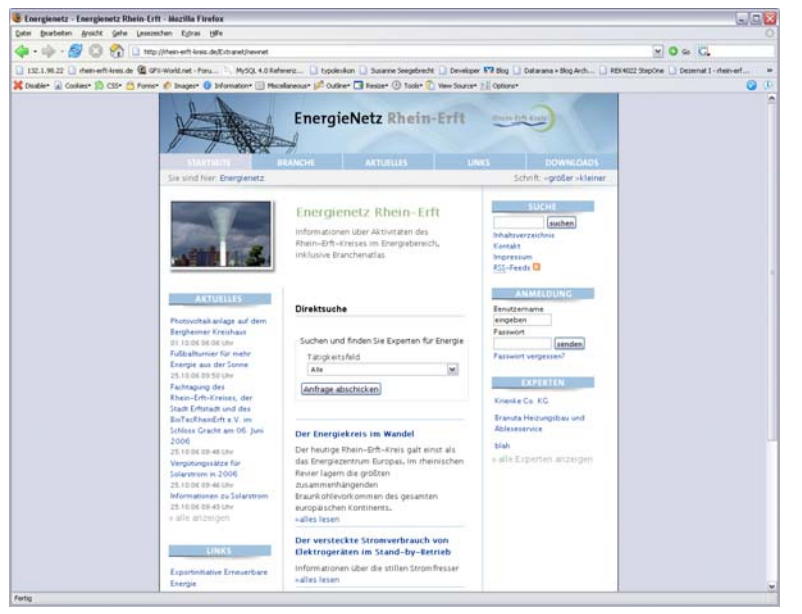

Neben der Hauptfunktionalität eines Branchenbuches haben wir ein umfangreiches Rahmenangebot (Links, Downloads und Aktuelle Meldungen) zum Thema zusammengestellt.

Im Inhaltsbereich, also in der Mitte des Fensters, befindet sich ein entsprechendes Auswahlfeld, um über das Suchkriterium "Tätigkeitsfeld" direkt zu einer Liste der Anbieter zu gelangen.

## 2 Mitwirken im Energienetz

Nutzen Sie die Möglichkeiten, Ihr Unternehmen auf **rhein-erft-kreis.de** individuell darzustellen. Hierzu haben wir die Möglichkeit eingerichtet, mit der Sie über einen persönlichen, geschützten Bereich Ihren Eintrag im Energienetz vervollständigen und allgemeine Unternehmensdaten (Telefon, Email, Homepage) jederzeit aktualisieren können.

Zudem ist es möglich, sich mit einem Bild oder einem Logo Ihres Unternehmens darzustellen.

### 2.1 Registrierung im Energienetz

| Energie - Energienetz Rhein-Erft -      | Hozilla Firefox                                                                                                    |                                                                                                |
|-----------------------------------------|----------------------------------------------------------------------------------------------------|------------------------------------------------------------------------------------------------|
| Datei Bratheiten Ansaht Gela Lese       | sasiden Egras (SFe                                                                                                    |                                                                                                |
| 💠 • 🏟 • 💋 🙆 🚷 💷                         | ttp:///texn-onft-lanes.de/anenge                                                                                                   | ⊻ 0 ∞ C.                                                                                       |
| 🗋 132.1.98.22 🗋 rheit-erft-kress.de 🎕 : | GPS-WorkEnet - Foru 😳 MySQL 4.6 Referenz 🗋 typoletikan 🔝 Susame See                                                                | pdrecht 🗋 Developer 🌄 Blog 📋 Datarana + Blog Arch 🗋 REX4022 StepCree 🗋 Dezeniat 1 - rhen-erf 🐲 |
| 💥 Disable* 🔒 Cookes* 🎲 CSS* 🙆 Fore      | nir 🦸 Inager 🧿 Information 🛄 Histofaneous 🚀 Outliver 🗔 Rester 🕘 fi                                                                 | olor 🚺 Ven Source 👔 Optioner 💿 🕕                                                               |
|                                         | EnergieNetz Rh                                                                                                    | sin-Erft electro                                                                               |
|                                         | . Sie sind teer.                                                                                                    | Screitt, Fgröter Hölener                                                                       |
|                                         | Registrierung<br>2. Schritt - Profilangaben                                                                                        | SUCHI<br>Internet<br>Sehadusert seitliste<br>Kansala                                           |
|                                         | Ditte fullen Sie alle Felder aus.<br>Eitte beachten Sie, dass Sie ein gültige E-Mail-Adresse angeben<br>Passwort zugeschicht wird. | , da an diesa ihr                                                                              |
|                                         | Benutzendaten<br>Benutzenname<br>E-Mail-adresse                                                                                    | engeben<br>Parsont<br>Falsont emperen?                                                         |
|                                         | E-Mail-Adresse<br>(Wiederholung)                                                                                                   |                                                                                                |
|                                         | Firmendaten                                                                                                    |                                                                                                |
|                                         | Firms                                                                                                    |                                                                                                |
|                                         | Postleitzahl                                                                                                    |                                                                                                |
|                                         | On                                                                                                    |                                                                                                |
|                                         | Telefonsummer                                                                                                    |                                                                                                |
|                                         | Anigrechputter                                                                                                    |                                                                                                |
|                                         | Arrede Bitte auswahler M                                                                                                    |                                                                                                |
|                                         | Vortiene                                                                                                    |                                                                                                |

Um beim Energienetz mitzuwirken, können Sie sich über Eingabe der Adresse

http://www.rhein-erft-kreis.de/energie

registrieren. Hierfür bitten wir Sie, zunächst die allgemeinen Nutzungsbedienungen zu akzeptieren.

Nach einem Seitenwechsel geben Sie alle wichtigen Informationen bezüglich Ihres Unternehmens in die dafür vorgesehenen Formularfelder ein.

Nach erfolgreicher Registrierung erhalten Sie eine E-Mail, in der sich

Ihr Benutzername und das dazugehörige Passwort befindet. Mit diesen Zugangsdaten können Sie sich unter <u>www.rhein-erft-kreis.de</u> anmelden.

#### 2.2 Menü

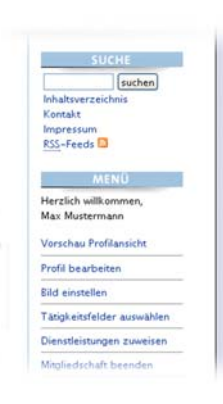

Nach erfolgreichem Einloggen sehen Sie auf der rechten Seite ein Menü. Unter den Punkten

- Vorschau Profilansicht
- Profil bearbeiten
- Bild einstellen
- Tätigkeitsfelder auswählen
- Dienstleistungen zuweisen
- Mitgliedschaft beenden

können Sie die verschiedenen Einstellungen zu Ihrem persönlichen Profil vornehmen:

#### 2.2.1 Vorschau Profilansicht

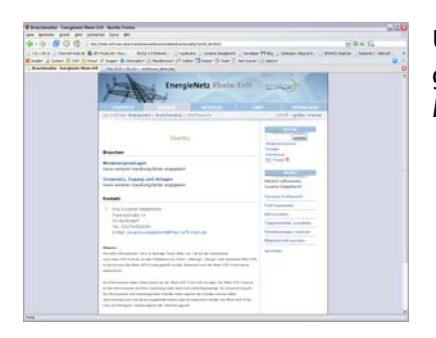

Unter diesem Menüpunkt können Sie sich Ihre eingegebenen Angaben ansehen. Um Ihr Profil ändern zu können, gehen Sie auf den Menüpunkt "Profil bearbeiten".

#### 2.2.2 Profil bearbeiten

| Dates Brachelten Ansalte Gelai Lesezeicher | n Egnas tyle                                                                                                    |                                                                                                    |                                                                                                    |                             |
|--------------------------------------------|----------------------------------------------------------------------------------------------------|----------------------------------------------------------------------------------------------------|----------------------------------------------------------------------------------------------------|-----------------------------|
| 💠 - 🕸 - 💋 🙆 🔂 100/10                       | ein-erft-kreis.de/extrane                                                                                                    | t/nevnet/branchenatilas/?prof#=1                                                                                                    |                                                                                                    | - 0 - C.                    |
| 132.1.98.22 C state-arth-bres.de @ 07.5 W  | oridinet - Paru. D. M                                                                                                    | 1931. 4.0.Referenz                                                                                                    | per 🕶 blog 🗋 Datarana + Blog Arch 🗋 REX4022 Step                                                                                                    | one 🗋 Desenat 1-rhein-erf 💌 |
| K Disable* 🝙 Coolaes* 😰 C35* 🙆 Poens* 🖋    | Diages* 🔕 Informati                                                                                                    | are 🔟 Hisselaneouse 🕼 Outlinee 🗔 Resizee 🕘 Toolse 🜔 Verv Sourc                                                                                                    | e* 21 Options*                                                                                                    | Q ()                        |
|                                            | X                                                                                                    | EnergieNetz Rhein-Erft                                                                                                    |                                                                                                    |                             |
|                                            | Sie sind hier Energi                                                                                                    | enetz > Eranchenatias > Profil verwalters                                                                                                    | Schrift, -größer -kleiner                                                                                                    |                             |
|                                            | Hier & Onnen Sie Ihr<br>Der Benutzername i<br>Fallis Sie Ihr Passwo<br>Felder aus, Wenn Si<br>Felder iser,<br>Profilangaben<br>Benutzername<br>Passwort<br>Passwort | Profil angessen und verlindern.<br>st nicht wänderbar,<br>andern molzten, füllin Sie biste beide dafür vorgesehene<br>ehe Pass-oot nicht ändern vollen, lassen Sie biste beide<br>Beelle | Bandhare Standbare Bandhare Standbare Bandhare Standbare Bandhare Standbare Bandhare Standbare Bandhare Standbare Varistika / Polificialistis Varistika / Polificialistis |                             |
|                                            | (Wiederholung)                                                                                                    |                                                                                                    | Tarick endelder auswählen                                                                                                    |                             |
|                                            | Free of the later                                                                                                    |                                                                                                    | Dienstleistungen zuweisen                                                                                                    |                             |
|                                            | Firma                                                                                                    |                                                                                                    | Migliedschaft beenden                                                                                                    |                             |
|                                            | Website                                                                                                    |                                                                                                    | abmelden                                                                                                    |                             |
|                                            | E-Mail-Adresse                                                                                                    |                                                                                                    |                                                                                                    |                             |
|                                            | Straße                                                                                                    |                                                                                                    |                                                                                                    |                             |
|                                            | Postleitzahl                                                                                                    |                                                                                                    |                                                                                                    |                             |
|                                            | Ort                                                                                                    |                                                                                                    |                                                                                                    |                             |
|                                            | Teleforswammer                                                                                                    |                                                                                                    |                                                                                                    |                             |
|                                            | Telefax                                                                                                    |                                                                                                    |                                                                                                    |                             |
|                                            | Handynummer                                                                                                    |                                                                                                    |                                                                                                    |                             |

Über "Profil bearbeiten" sehen Sie die von Ihnen eingegeben Daten bei der Registrierung. Diese können Sie nach belieben ändern und ergänzen.

Folgende Angaben können zusätzlich angegeben werden:

- Website
- Telefax
- Handynummer
- Profilangaben

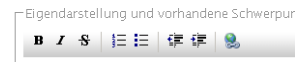

Bitte nutzen Sie die Möglichkeit, Ihre Texteingaben zu formatieren: Hierfür stehen Ihnen -aus der Textverarbeitung bekannte- Formatierungsmöglichkeiten zur Verfügung. Sinnvoll ist es, Ihr Profil mit Hilfe von Listen übersichtlich und knapp zu gestalten. Sobald Sie auf den Button "Aktualisieren" klicken, werden Ihre Änderungen gespeichert.

#### 2.2.3 Bild einstellen

| Neues Bild einstellen |             |  |
|-----------------------|-------------|--|
| Bild auswählen        | Durchsuchen |  |
| Bild hochladen        |             |  |
|                       |             |  |

Unter dem Menüpunkt "Bild verwalten" können Sie ein Bild hochladen, welches in der Profilansicht angezeigt wird. Hierfür wählen

Sie über den Button "Durchsuchen" ein Bild auf Ihrer Festplatte aus. Über den Button "Bild hochladen" wird das Bild nach <u>www.rhein-erft-kreis.de</u> übertragen.

Das Bild wird mit Ihrem Profil angezeigt. Sobald Sie ein neues Bild hochladen, wird das vorhandene Bild gelöscht. Es ist nur möglich, ein Bild darzustellen. Mit dem Button "Bild löschen" können Sie ein vorhandenes Bild löschen.

#### 2.2.4 Tätigkeitsfelder auswählen und Dienstleistungen zuweisen

| Alle                                     |
|------------------------------------------|
| Alle                                     |
| Solarthermie                             |
| Fotovoltaik                              |
| Biomasse                                 |
| Windenergieanlagen                       |
| Wasserkraft                              |
| Stromnetz, Zugang und Anlagen            |
| Kraftwerkstechnologie                    |
| Antriebstechnik                          |
| Branchenenergiekonzepte                  |
| Bauen und Wohnen                         |
| Wasserstofftechnologie                   |
| Wärmepumpen                              |
| Kühlung                                  |
| Kraft-Wärme-Kopplung                     |
| Geothermie                               |
| Brennstoffzellentechnologie              |
| Aus- und Weiterbildung im Energiebereich |

Um Besucher/innen für Ihr Unternehmen zu interessieren und angebots- und bedürfnisorientiert auf Ihr Unternehmen zu lenken, bieten wir Ihnen eine Reihe von Handlungsfeldern an, die Sie für sich in Anspruch nehmen können.

Zu jedem Tätigkeitsfeld können Sie verschiedene Dienstleistungen auswählen, je nach dem, ob Sie mit Ihrem Unternehmen Realisation, Planung, Beratung und/oder Gutachten erstellen.

Der erste Schritt erfolgt über die Auswahl der Handlungsfelder. Nach Speicherung der Tätigkeitsfelder können Sie über den Menüpunkt Dienstleistungen, Ihre Dienstleistungen angeben.

#### 2.2.5 Mitgliedschaft beenden

Dieser Menüpunkt dient zur endgültigen Löschung Ihres Accounts. Wenn Sie die Checkbox auf der Seite aktivieren, wird Ihr gesamter Zugang mit allen Inhalten aus dem Energienetz gelöscht und eine neue Registrierung wird erforderlich.